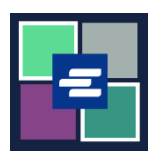

## GUÍA DE INICIO RÁPIDO DEL PORTAL KC SCRIPT: HACER UNA COMPRA

Esta guía de inicio rápido le mostrará cómo encontrar y pagar por los artículos en su carrito.

Nota: Para hacer esto, debe iniciar sesión en su cuenta del portal.

| <ol> <li>Si aún no está ahí,<br/>después de agregar los<br/>artículos a su carrito, haga<br/>clic en la flecha desplegable<br/>junto a Mi cuenta. Haga clic<br/>en Mi carrito.</li> </ol>                                                                                                   | King County Superior Court           Welcome to the Records Access Portal                                                                                                    | t saret and Download<br>My Messages My Account Count<br>By Orders<br>My Cant                                             |
|----------------------------------------------------------------------------------------------------|----------------------------------------------------------------------------------------------------|----------------------------------------------------------------------------------------------------|
| 2. Marque las casillas<br>correspondientes a sus<br>artículos, luego haga clic en<br>el botón \$ Pay Selected<br>Items (Pagar artículos<br>seleccionados).                                                                                                    | My Account         Account       My Cart       Password         Pending Payments         Image: Constraint of the state of the state of th | Type     Action       Submission     Delete / View       Submission     Delete / View       Submission     Delete / View |
| <ul> <li>3. Elija su forma de pago.</li> <li>Oprima el botón Continue<br/>(Continuar).</li> <li>Nota: las organizaciones que<br/>usan cuentas Draw Down<br/>pueden ver <u>esta guía de inicio</u><br/><u>rápido</u> para obtener<br/>instrucciones sobre ese método<br/>de pago.</li> </ul> | Payment Options         Select your payment method.            e Payment by Credit Card <ul> <li>Draw Down</li> <li>Draw Down Account Code</li> </ul> Please enter your draw down account number.           Draw Down Account Password           Enter the draw down account password           Continue           Back           Enter the draw back                                                                                                    |                                                                                                    |

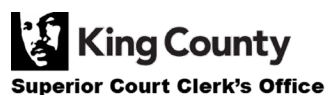

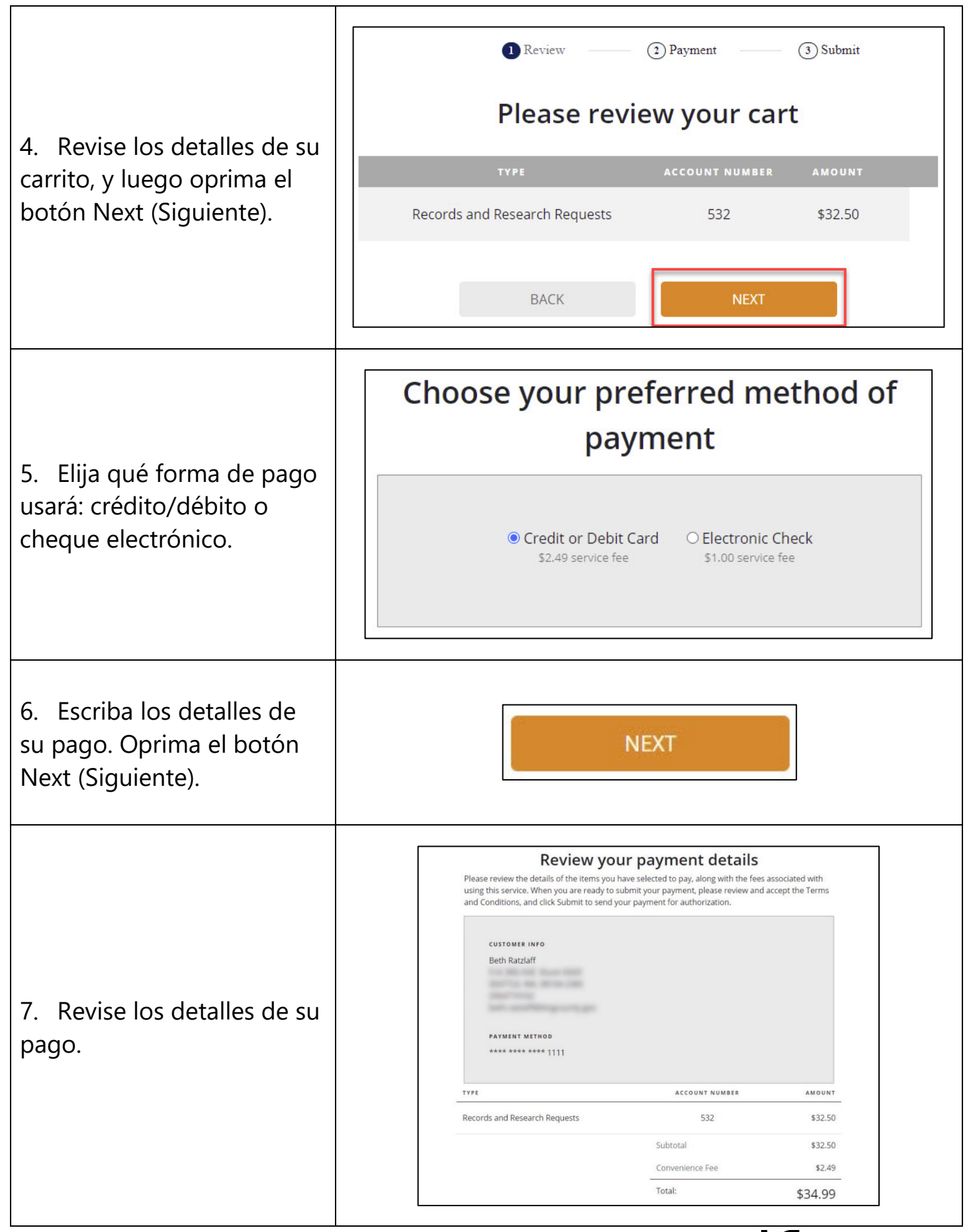

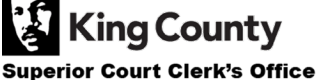

| 8. Marque la casilla para<br>aceptar los términos y<br>condiciones, y luego<br>oprima el botón Submit<br>(Enviar). | I agree to the <u>Tern</u> BACK | ms and Conditions SUBMIT |
|----------------------------------------------------------------------------------------------------|---------------------------------|--------------------------|
| 9. Recibirá una notificación<br>una vez que el pedido esté<br>listo. Haga clic en Mis<br>mensajes para verla.      | My Messa                        | ages 🖂                   |

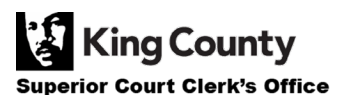